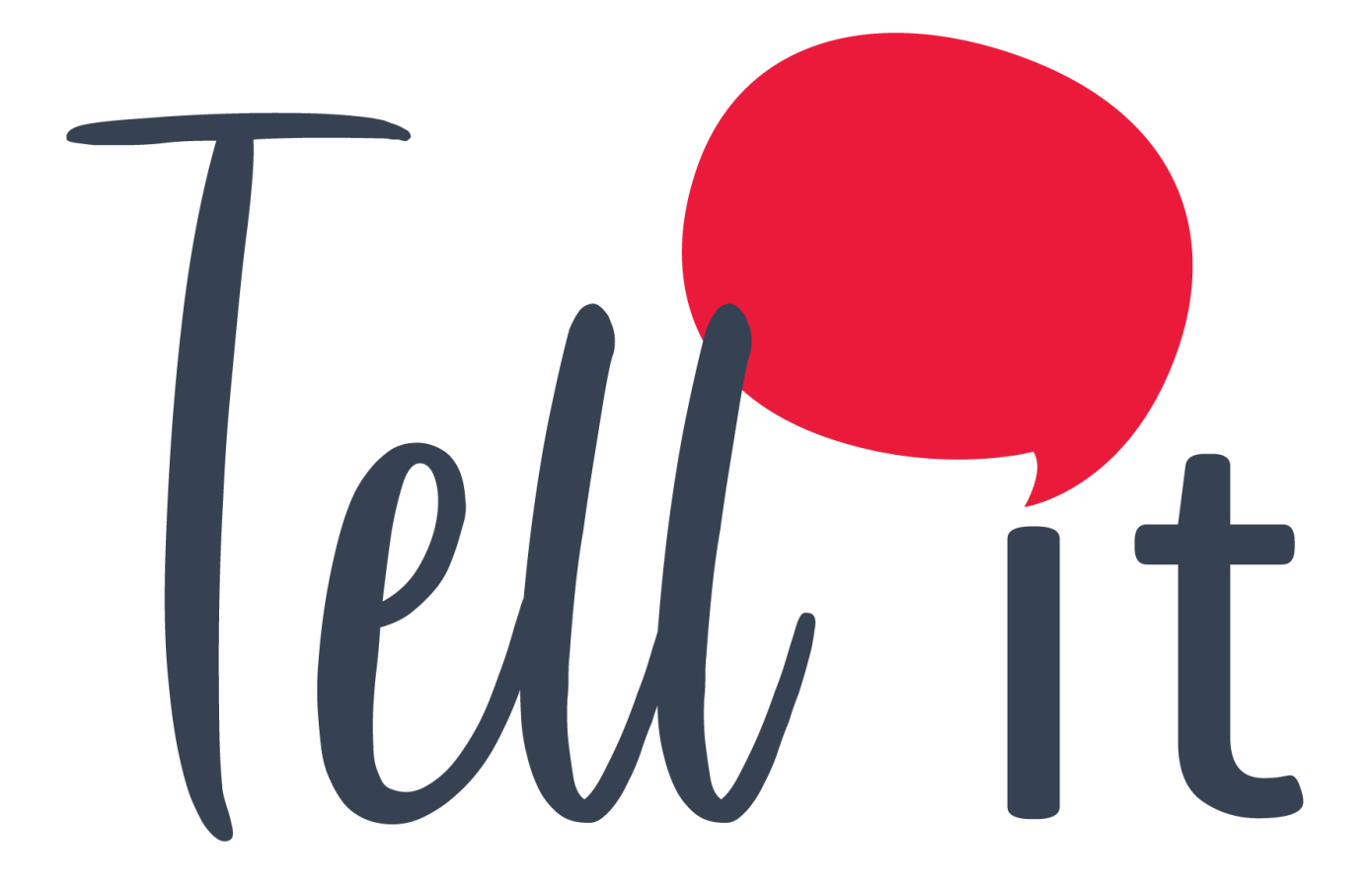

# ALDEAMO Manual de Uso - Omnicanalidad

MAN-PP-03-18 VERSIÓN: 1 VIGENCIAS: 02/11/2021

www.aldeamo.com

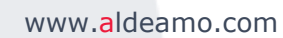

# Contenido

| 1. Control de Cambios                                     | 3  |
|-----------------------------------------------------------|----|
| 2. Introducción                                           | 4  |
| 3. Características y requerimientos del equipo de cómputo | 5  |
| 4. Requerimientos previos                                 | 7  |
| 5. Cómo utilizar el portal                                | 7  |
| 5.1. Ingreso al Portal                                    | 7  |
| 5.2. Recuperar y Cambiar Contraseña                       | 8  |
| 6. Bienvenido al portal de Tell it                        | 10 |
| 7. Omnicanalidad                                          | 11 |
| 7.1. Acceso                                               | 11 |
| 7.2. Cargar la base de datos                              | 11 |
| 7.3. Configuración de canales                             | 14 |
| 7.3.1. Configuración de SMS                               | 15 |
| 7.3.2. Configuración de Email                             | 16 |
| 7.3.3. Configuración de Voz                               | 17 |
| 7.4. Configuración de eventos                             | 18 |
| 7.4.1. Eventos SMS                                        | 19 |
| 7.4.2. Eventos Voz                                        | 20 |
| 7.4.3. Eventos Email                                      | 20 |
| 7.5. Limpiar flujo                                        | 20 |
| 7.6. Guardar y enviar                                     | 20 |
|                                                           |    |

# 1. Control de Cambios

| Versión | Fecha      | Descripción de la modificación | Responsable(s) |
|---------|------------|--------------------------------|----------------|
| 1       | 02/11/2021 | Creación del manual de uso     | Juan Carrasco  |

### 2. Introducción

Bienvenido a **Tell it** un portal especializado en el envío de campañas de diversos productos y canales de comunicación corporativa.

A través del sitio <u>http://tellit.aldeamo.com</u> podrás realizar el envío de campañas de una manera sencilla y rápida, desde un envío mínimo a 1 contacto hasta un envío masivo de mensajes sin límite de contactos.

Esta herramienta te garantiza que tus clientes recibirán exactamente la información que deseas transmitir a través de plantillas creadas por ti, las cuales podrás utilizar las veces que desees. La función de Omnicanalidad te permite programar campañas de envío siguiendo lógicas basadas en los eventos de estas.

# **3. Características y requerimientos del equipo de cómputo**

Para utilizar **Tell it** solo es necesario contar con acceso a internet y tener instalado algún explorador.

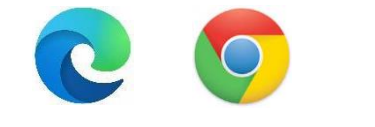

Para Microsoft Edge puede requerirse la siguiente configuración:

En panel de control, clic en Redes e Internet:

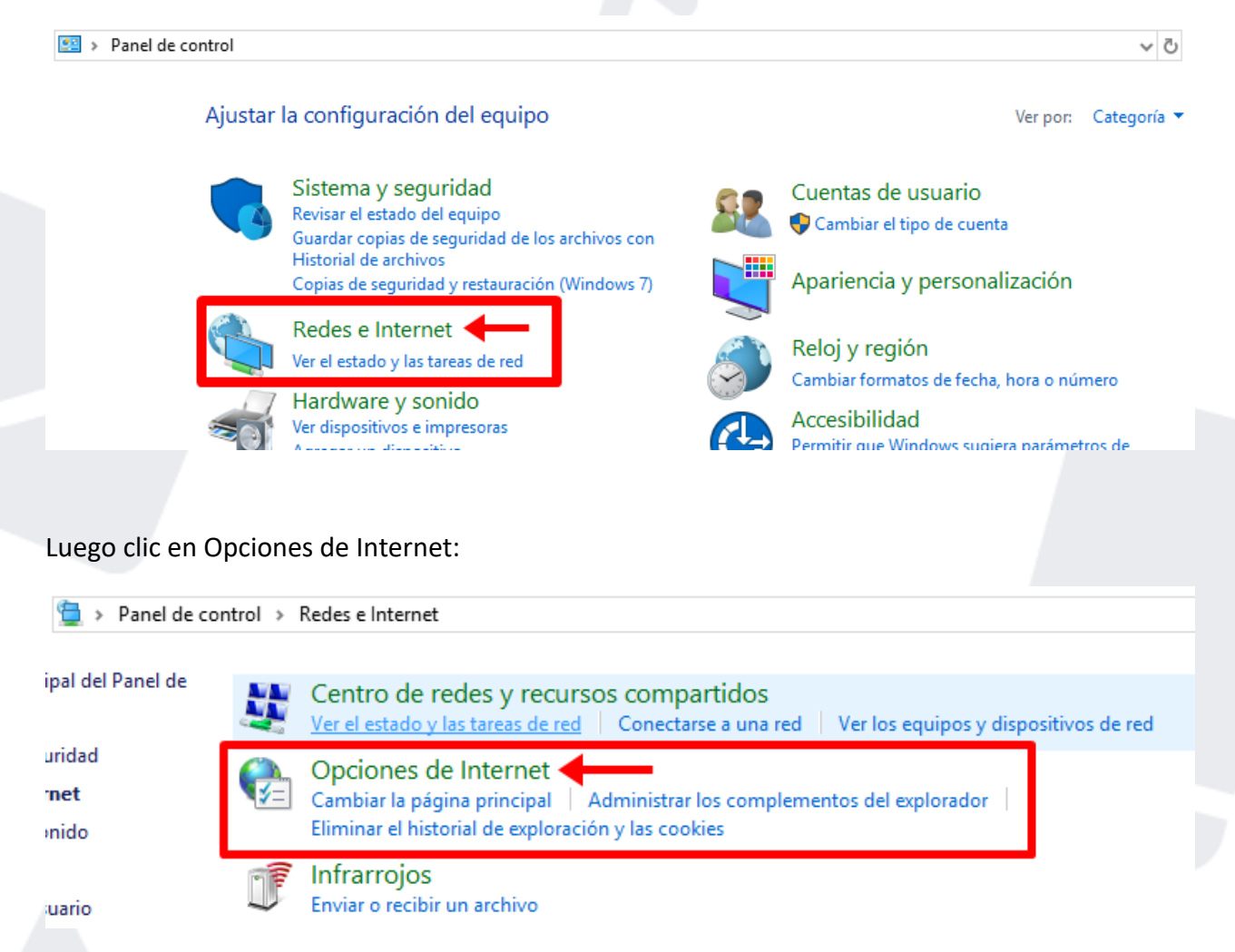

Ir a la pestaña de Opciones Avanzadas y seleccionar "Usar TLS 1.2", finalmente clic en Aceptar:

| General       Seguridad       Privacidad       Contenido         Conexiones       Programas       Opciones avanzadas         Infiguración                                                                                                    |                                                                                                    | nternet                                                                                                    |                                                                                                    |                                                                        | ?                                                                  |  |
|----------------------------------------------------------------------------------------------------|----------------------------------------------------------------------------------------------------|----------------------------------------------------------------------------------------------------|----------------------------------------------------------------------------------------------------|------------------------------------------------------------------------|--------------------------------------------------------------------|--|
| Conexiones       Programas       Opciones avanzadas         Infiguración       Image: State of the state of the stat | General                                                                                                    | Seguridad                                                                                                    | Priva                                                                                                    | acidad                                                                 | Contenido                                                          |  |
| hfiguración Habilitar el almacenamiento DOM Habilitar el modo protegido mejorado* Habilitar procesos de 64 bits para el modo protegido mejorado Habilitar SmartScreen de Windows Defender No guardar las páginas cifradas en el disco Permitir que el contenido activo de los CDs se ejecute en mi eq Permitir que el contenido activo se ejecute en los archivos de r Permitir que el software se ejecute o instale incluso si la firma r Usar TLS 1.0 Usar TLS 1.1 Usar TLS 1.2                                                                                                    | Conexiones                                                                                                    | Program                                                                                                    | as                                                                                                    | Opciones avanzadas                                                     |                                                                    |  |
| ✓ Usar ILS 1.2                                                                                                    | Habilit<br>Habilit<br>Habili | tar el almacenamiento<br>tar el modo protegido<br>tar procesos de 64 bit<br>tar SmartScreen de W<br>lardar las páginas cifr<br>tir que el contenido a<br>tir que el contenido a<br>tir que el software se<br>SSL 3.0<br>TLS 1.0<br>TLS 1.1<br>TLS 1.2 | DOM<br>mejorado <sup>a</sup><br>s para el n<br>indows De<br>adas en el<br>ctivo de los<br>ctivo se eje<br>ejecute o | *<br>ifender<br>disco<br>s CDs se eje<br>ecute en los<br>instale inclu | ido mejorado<br>cute en mi eq<br>archivos de r<br>so si la firma r |  |
|                                                                                                    |                                                                                                    |                                                                                                    |                                                                                                    |                                                                        | t cuando se c                                                      |  |
| < >>                                                                                                    | <<br>*Ca anliantí a                                                                                                    | un de estatete el escie                                                                                                    |                                                                                                    |                                                                        | t cuando se c                                                      |  |

Para optimizar el rendimiento se recomienda que no se realicen envíos masivos de más de 400.000 mil contactos. Por ejemplo, si debes hacer un envío de una misma plantilla a 1.000.000 contactos, entonces debes realizar envíos por grupos de 400.000 o menos hasta completar los 1.000.000. Esto garantizará un óptimo rendimiento.

### 4. Requerimientos previos

Para poder ingresar al portal debes contar con un nombre de usuario y una contraseña, datos que son entregados al adquirir alguno de los productos Tell it.

### 5. Cómo utilizar el portal

#### 5.1. Ingreso al Portal

Ingresa a tu explorador y digita http://tellit.aldeamo.com

En la primera pantalla encontrarás el formulario de registro, ventana en la cual podrás ingresar al portal digitando el usuario y clave previamente compartidos por tu consultor comercial.

| INICIO DE SESIO    | ÓN  |                   |  |
|--------------------|-----|-------------------|--|
| Usuccession        | +   | MOVILES           |  |
|                    | 1   | 2 <sup>usso</sup> |  |
| Ingresar           |     | B)_BO             |  |
| Recuperar contrase | eña | FEFREN            |  |
| 🔾 aldeam           | o   | MARCA BLA         |  |

Presiona el botón Ingresar.

#### 5.2. Recuperar y Cambiar Contraseña

Si olvidaste tu clave presiona **Recuperar Contraseña**, en la nueva pantalla ingresa tu nombre de usuario y presiona el botón **Enviar**.

| INGRESA TU NOMBRE DE USUARIO |  |
|------------------------------|--|
| Usuario                      |  |
| No soy un robot              |  |
| Validar                      |  |
| <b>Q</b> aldeamo             |  |

El sistema automáticamente enviará un PIN o Código de desbloqueo al celular asociado a la cuenta, ingrésalo en la web y clic en Validar:

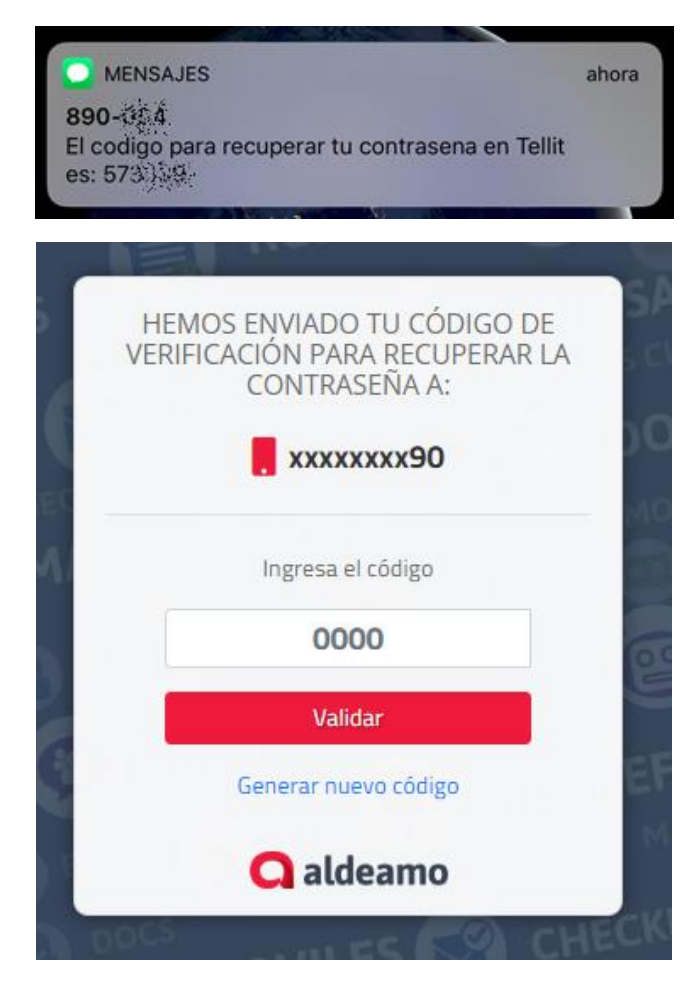

Si el código es válido podrás avanzar a la siguiente ventana para ingresar tu nueva contraseña :

| 1       |   |
|---------|---|
|         | 9 |
| Guardar |   |

**NOTA**: Es importante que la nueva contraseña asignada tenga entre 8 y 16 caracteres que incluyan letras, números y al menos un carácter especial. Adicionalmente que la contraseña ingresada no haya sido usada antes.

Ingresa al portal con tu usuario y la nueva clave.

### 6. Bienvenido al portal de Tell it

Una vez hayas accedido al portal de **Tell it** con tu usuario y contraseña, el sistema te dará la bienvenida y te llevará a la página de selección de Productos o Canales para tu campaña:

| = Tell It                                               | Es 🍷 Centro de Ayuda |             |               |         |          |      | 4 🙆 🕬                 | Bi Salir G |
|---------------------------------------------------------|----------------------|-------------|---------------|---------|----------|------|-----------------------|------------|
| Aplicaciones                                            | Productos            |             |               | 📀 Canal | es       |      |                       |            |
| Mis Servicios                                           |                      |             |               |         |          |      |                       | - 1        |
| Facturación                                             |                      |             | *             |         | <u> </u> |      | $\sim$                | - 1        |
| Documentos                                              | Administrador        | Facturación | ОТР           | 2       | SMSi     | Voz  | Email                 | - 1        |
| <ul><li>Reportes</li><li>Validadores</li></ul>          |                      |             | C'            |         |          | ົ່   |                       | - 1        |
| Estado de Llamada Encuestas                             | Documentos           | Reportes    | Validadores   |         | What     | sApp |                       | - 1        |
| Omnicanalidad                                           |                      |             |               |         |          |      |                       | - 1        |
| SMSi                                                    |                      |             | R             |         |          |      |                       | - 1        |
| Email                                                   | Estado de Llamada    | Encuestas   | Omnicanalidad |         |          |      |                       |            |
| <ul> <li>WhatSApp</li> <li>Tablero Rutas Sms</li> </ul> |                      |             |               |         |          |      | Preguntas Frecuentes_ |            |
| X Acorta Tu Url                                         |                      |             |               |         |          |      |                       | -          |

Recuerda que Tell it es completamente Responsive y podrás realizar acciones de envío y reportes desde cualquier dispositivo con acceso a internet como smartphones o tabletas. Sin embargo, para el acceso al módulo de Omnicanalidad, sugerimos acceder a través de una PC o laptop.

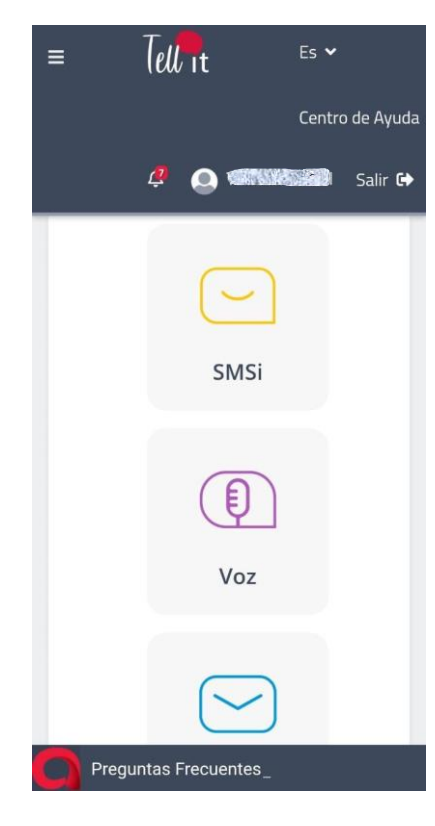

## 7. Omnicanalidad

#### 7.1. Acceso

La plataforma de Omnicanalidad permite configurar flujos basados en reglas o lógicas según eventos. Para acceder a este módulo, debes ingresar al siguiente botón:

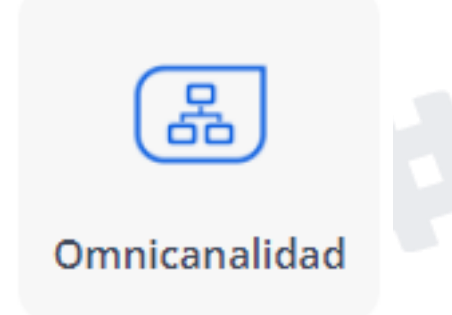

#### 7.2. Cargar la base de datos

Para configurar un nuevo flujo en blanco, se debe establecer el país al cual se quiere hacer el envío, seleccionando la bandera en la parte superior derecha de la pantalla. Posteriormente, se debe acceder al primer botón de la pantalla.

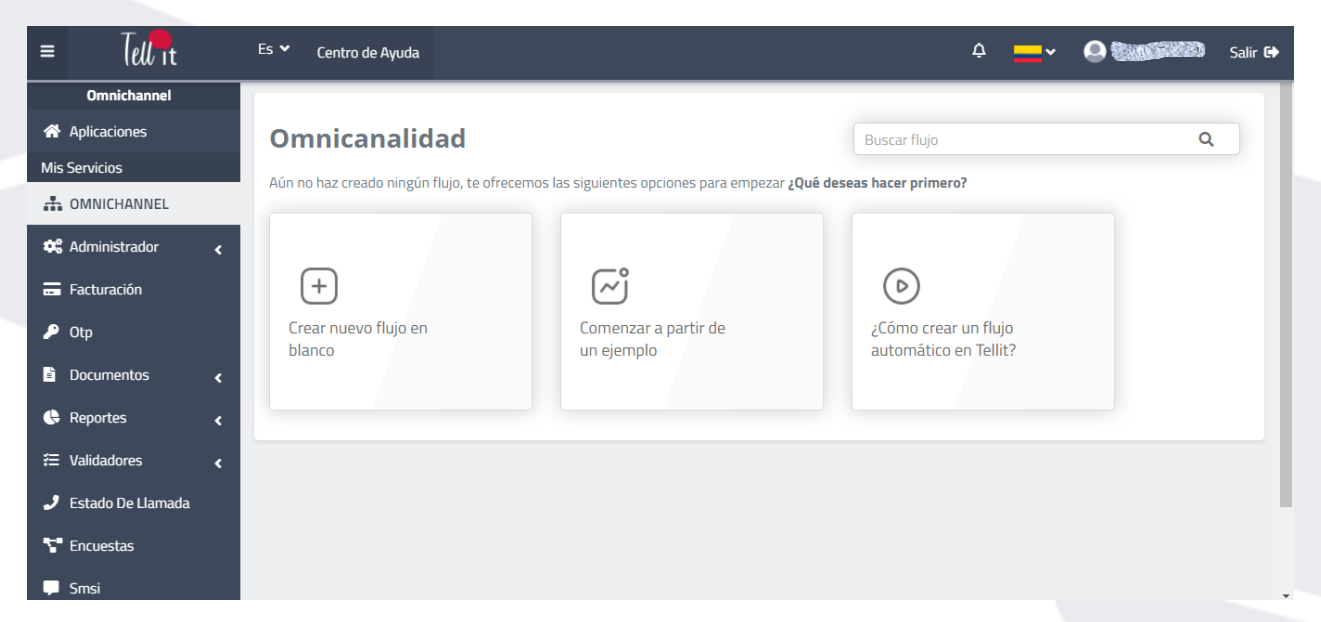

En la sección de "**Configuración inicial**", se debe indicar cuál es el nombre del flujo y cuáles serán las fechas de inicio y cierre. Si se indica una fecha de inicio posterior a la actual, el flujo comenzará en dicha fecha. Si no se modifica la fecha de envío, el flujo iniciará inmediatamente luego de su configuración y envío. Luego de eso, dar clic a "**Siguiente**"

| = Tell It           |   | Es 💙 Centr | o de Ayuda                                |                      | ₫ | Occanes        | Salir 🕩 |
|---------------------|---|------------|-------------------------------------------|----------------------|---|----------------|---------|
| Omnichannel         |   |            |                                           |                      |   |                |         |
| Aplicaciones        |   | Nomb       | re 172                                    | Destinatarios 17     | _ | Guardar Enviar |         |
| Mis Servicios       |   | ec         |                                           |                      |   |                |         |
| A OMNICHANNEL       |   |            | Configuración inicial                     |                      |   |                |         |
| 🕫 Administrador     | < | Car C      | lombre del flujo / Referencia o Campaña 💿 |                      | _ |                |         |
| 🚍 Facturación       |   |            | Nombre del flujo                          |                      |   |                |         |
| 👂 Otp               |   | - (        | echa de envío                             | Fecha de cierre      |   |                |         |
| Documentos          |   |            |                                           | 😟 Fecha de cierre    |   |                |         |
| Reportes            |   |            |                                           |                      | _ |                |         |
| æ Validadores       |   | E          | < Volver                                  | × Cancelar Siguiente | > |                |         |
| 🧈 Estado De Llamada |   |            |                                           |                      |   |                |         |
| T Encuestas         |   | Configura  | aciones                                   |                      |   |                |         |
| 🖵 Smsi              |   |            |                                           |                      |   |                | Ţ       |

En la pantalla de "**Destinatarios**", se debe cargar o arrastrar el archivo que contiene la base de datos. Este archivo puede estar en formato .csv, .txt o .xlsx

| = Tell It           | Es 💙 Centro de Ayuda                                                                                                    | 🧯 🔜 v 🛛 🖓 Salir 🖗 |
|---------------------|----------------------------------------------------------------------------------------------------|-------------------|
| Omnichannel         |                                                                                                    |                   |
| Aplicaciones        | Nombre Ø Destinatarios                                                                                                    | Guardar Enviar    |
| Mis Servicios       | recite de envel                                                                                                    |                   |
| A OMNICHANNEL       | Origen de datos 🛞<br>Para realizar el fluio debe <b>carear la información</b> (nombres de contactos, números de celular. Email, códien del nais, adjuntos, etc.) nara |                   |
| 😂 Administrador 🧹   | Canales — Part realized on todos los canales. Descarga plantilla guía aquí                                                                                            |                   |
| 📰 Facturación       | El archivo contiene encabezados                                                                                                    |                   |
| 👂 Otp               | SMS America en entre service service                                                                                                    |                   |
| Documentos <        | Arrastra tu archivo aqui o <b>cargaio</b>                                                                                                    |                   |
| 🖨 Reportes 🛛 <      |                                                                                                    |                   |
| 🗄 Validadores 🛛 😮   | Emai                                                                                                    |                   |
| 🤳 Estado De Llamada | Peso máximo: 300Mb                                                                                                    |                   |
| 🚏 Encuestas         | Configuraciones Ten en cuenta para los encabezados del archivo  No debe contener caracteres especiales.                                                               |                   |
| 💭 Smsi              | No debe tener espacios en blanco. (Puedes separar con guión bajo)                                                                                                    |                   |
| 🗾 Voz               | Eventos                                                                                                    |                   |
| 🖬 Email             | ▼votver × Lancelar                                                                                                    |                   |
| 🍓 Whatsapp          | Limplar flujo                                                                                                    |                   |
| A FALLANCE          |                                                                                                    |                   |

En el caso de cargar un archivo .csv o .txt, se deberá indicar el separador y el delimitador (si es que existe) de datos. Posteriormente, se debe dar clic en el botón "**Cargar**"

| = Tell It           | Es 🌱 Centro de Ayuda    |                                                                                                    | 🗳 💼 v 🔍 🖓 Salir Ge |
|---------------------|-------------------------|----------------------------------------------------------------------------------------------------|--------------------|
| Omnichannel         |                         |                                                                                                    |                    |
| 😤 Aplicaciones      | Nombre 🕜                | Destinatarios                                                                                                    | Guardar Enviar     |
| Mis Servicios       | Petha de envio: xxxx-xx | Destinations                                                                                                    |                    |
| A OMNICHANNEL       |                         | Origen de datos 🛞                                                                                                    |                    |
| 😂 Administrador 🦂   | Canales                 | Para realizar el nujo dede <b>cargar la información</b> (nombres de contactos, numeros de celuiar, Email, codigo del país, adjuntos, etc.) para que funcione con todos los<br>canales. Descarga plantilla guía aquí |                    |
| Facturación         |                         | I archivo contiene encabezados                                                                                                    |                    |
| 🔑 Otp               | SMS Voz                 |                                                                                                    |                    |
| 🖹 Documentos 🧹      |                         | csy prueba luan.csy                                                                                                    |                    |
| 🚯 Reportes 🛛 🖌      |                         | 0.03 KB                                                                                                    |                    |
| 🕾 Validadores 🦂     | Email                   |                                                                                                    |                    |
| 🧈 Estado De Llamada |                         | Peso máximo: 300Mb                                                                                                    |                    |
| 🚏 Encuestas         | Configuraciones         | Ten en cuenta para los encabezados del archivo  No debe contener caracteres especiales.                                                                                                    |                    |
| 🗭 Smsi              | 8                       | No debe tener espacios en blanco. (Puedes separar con guión bajo)                                                                                                    |                    |
| 🛃 Voz               | Eventos Ayudas          | Elige el separador de los datos ① Elige el delimitador de los datos ⑦                                                                                                    |                    |
| 🖸 Email             |                         | Coma (, ) 🔹 Sin delimitador 👻                                                                                                    |                    |
| 🐏 Whatsapp          | Limpiar flujo           | Clober Carear Carear                                                                                                    |                    |
| 🚯 Estado Rutas Sms  | JSON Data               |                                                                                                    |                    |
| 🛠 Acorta Tu Url     |                         |                                                                                                    |                    |

Luego de que se complete la carga del archivo, **es necesario seleccionar** la columna del archivo que contiene **el indicador de correlación**. Este servirá para identificar a tu audiencia a través de nuestros canales. Puede ser el número de cédula, código de cliente, etc. Luego, se debe dar clic a "**Siguiente**" para continuar.

#### Destinatarios

#### Origen de datos 💿

Para realizar el flujo debe cargar la información (nombres de contactos, números de celular, Email, código del país, adjuntos, etc.) para que funcione con todos los canales. Descarga plantilla guía aquí

|                                      | Tu archivo ha sido cargado con éxito                                                 |                                        |
|--------------------------------------|--------------------------------------------------------------------------------------|----------------------------------------|
| xls prueba Juan.xls<br>25.00 KB      |                                                                                      | Î                                      |
|                                      |                                                                                      | 100%                                   |
| oge la columna con el identificador. | Peso màximo: 300Mb                                                                   |                                        |
| De la colonita con criochterica ou   | an contenentity eace activity part reciting a to apprendice a traves ac indeation ca | hales (ej: documento, nombre, etc). 🕐  |
| leccionar                            |                                                                                      | naies (ej: documento, nomore, etc). () |
| leccionar                            |                                                                                      | × Cancelar                             |

### 7.3. Configuración de canales

Una vez cargada la base, se puede empezar a configurar el flujo. En esta pantalla se puede verificar en la parte superior el nombre que se le dio inicialmente al flujo y el archivo de destinatarios que se cargó.

Si se desea modificar estos parámetros, se puede realizar al **dar clic al símbolo de lápiz** que tiene cada uno al lado. También están los botones "**Guardar**" y "**Enviar**" para guardar o realizar el envío del flujo, según sea requerido.

En el menú lateral, en la parte de "**Canales**", se puede ver los canales que tiene disponibles para configurar el flujo y en la parte de "**Configuracione**s" se puede configurar los eventos según la lógica que se desee establecer.

Para iniciar la configuración del flujo, se debe arrastrar uno de los canales hacia el centro de la pantalla.

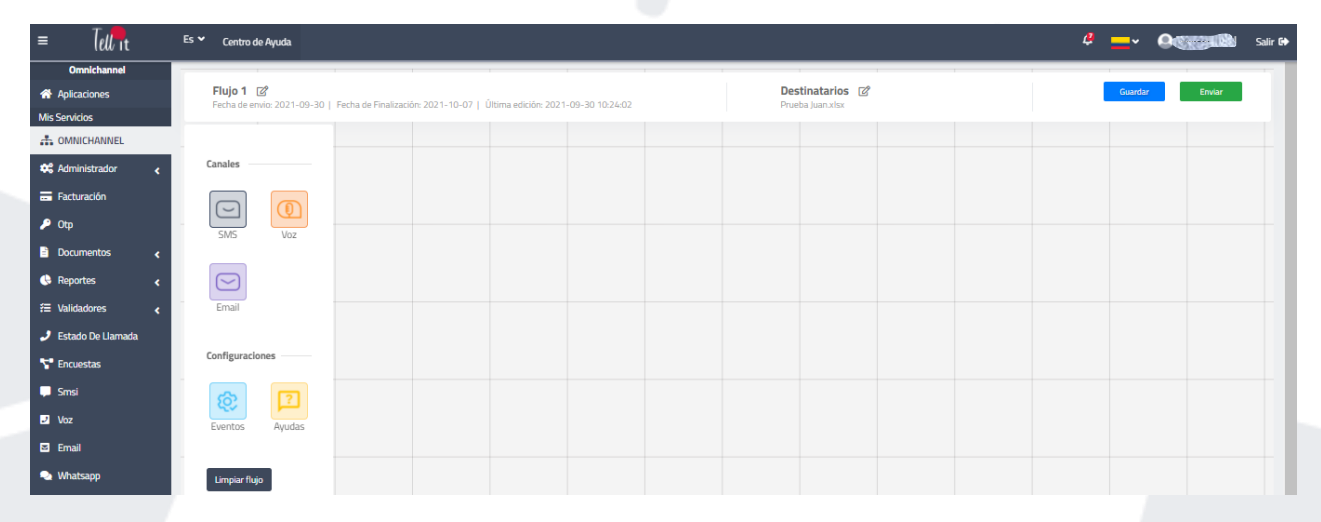

Al hacer esto, el canal quedará situado en el tablero, Se **debe dar clic** para configurar el canal. Una vez configurado en canal, desaparecerá el mensaje de alerta y se podrá continuar con el flujo.

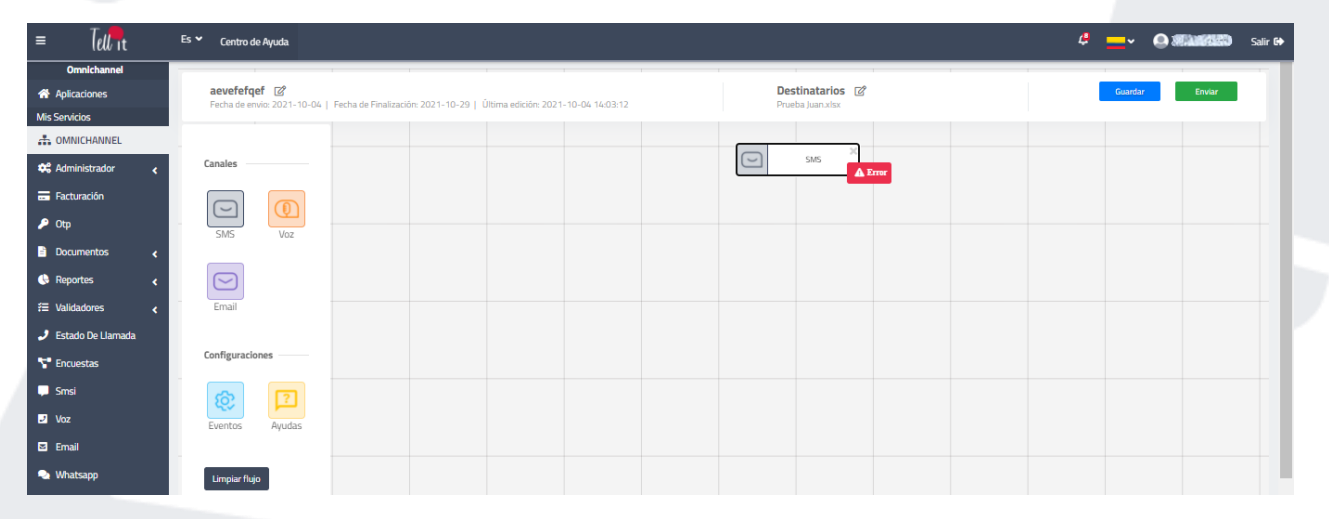

#### 7.3.1. Configuración de SMS

Al dar clic al botón de SMS luego haberlo arrastrado al tablero, se abrirá el siguiente modal:

| = Tell It             | Es 👻 Centro de Ayuda             |                                                       |                                            | 4 👝 🗸 🔘 🕬 Salir G |
|-----------------------|----------------------------------|-------------------------------------------------------|--------------------------------------------|-------------------|
| Omnichannel           | · · ·                            |                                                       |                                            |                   |
| Aplicaciones          | aevefefqef                       | ⊂ SMS                                                 |                                            | Guardar Enviar    |
| Mis Servicios         | Fecha de envio: 2021-10-04   Fec | 51415                                                 |                                            |                   |
| Standard Construction |                                  |                                                       |                                            |                   |
| 🕫 Administrador 🦂     | Canales                          | Nombre del nodo 🛞                                     | Seleccionar el tipo de mensaje a enviar 🛞  |                   |
| 📻 Facturación         |                                  | SMS                                                   | Envío normal O Envío flash O Envío premium |                   |
| 🔑 Otp                 | SMS Voz                          | Elige la columna que contiene los teléfonos móviles ③ | Seleccionar plantilla ③                    |                   |
| 🖹 Documentos <        |                                  | Seleccionar                                           | Seleccionar                                |                   |
| 🚯 Reportes 🗸          |                                  | Enviar URLs cortas en los mensajes 🛞                  | Mensaje 🕐                                  |                   |
|                       | Email                            |                                                       | Wariables -                                |                   |
| t= validadores 🤇      | L11801                           |                                                       | V Grite Canita I                           |                   |
| 🧈 Estado De Llamada   |                                  |                                                       |                                            |                   |
| T Encuestas           | Configuraciones                  |                                                       |                                            |                   |
| 💭 Smsi                | 8. 7                             |                                                       |                                            |                   |
| 🗾 Voz                 | Eventos Ayudas                   |                                                       | Carácteres: 0/160 Mensajes: 0              |                   |
| 🖾 Email               |                                  |                                                       |                                            |                   |
| 🔩 Whatsapp            | Limpiar flujo                    | Corrar                                                | Guardar                                    |                   |
| 🙉 Ectado Dutas Sme    |                                  | Certai                                                | Guardar                                    |                   |

Aquí se debe configurar los siguientes parámetros:

-Nombre del nodo: Se refiere al nombre que tendrá esta campaña. Por defecto aparecerá el nombre del canal, pero este puede ser modificado.

-**Columna con teléfonos móviles**: Se debe elegir la columna del archivo cargado que contenga la información de los teléfonos móviles de los destinatarios.

-Enviar URL corta (Opcional): Aquí se puede activar o no la función de enviar una URL acortada. Es importante indicar que si se coloca la URL como parte del texto, no se podrá tener la trazabilidad del clic, mientras que si se coloca como URL acortada, sí se podrá tener esta información. Luego de activar esta función se puede indicar la URL en un campo de texto o se puede indicar la columna del archivo cargado en la que se encuentran las URL.

-**Tipo de mensaje**: Aquí se puede seleccionar si el mensaje SMS que se desea enviar es normal, flash o Premium (contiene emojis, soporta hasta 70 caracteres).

-Seleccionar plantilla (Opcional): Aquí se puede seleccionar, si se desea, la plantilla de envío que se quiere usar para esta campaña.

-**Mensaje**: Aquí se puede redactar el mensaje, si es que se ha seleccionado una plantilla, el texto de esta plantilla aparecerá en este campo.

Una vez realizada la configuración del canal, se debe dar **clic en Guardar**. Luego de Guardar, la plataforma preguntará si se desea **enviar una muestra**. Esta muestra sirve para revisar en un dispositivo de prueba cómo se ve el mensaje enviado. Si no se desea enviar la muestra, se le da clic en No y el canal quedará configurado.

#### 7.3.2. Configuración de Email

El canal de Email se activa igual que el de SMS, arrastrando el ícono hacia el tablero.

| = (ell it           | Es 🌱 Centro de Ayuda                      |                                                      |                                  |       |           |   |
|---------------------|-------------------------------------------|------------------------------------------------------|----------------------------------|-------|-----------|---|
| Omnichannel         |                                           |                                                      |                                  |       |           |   |
| Aplicaciones        | Ferba de enviro 2021-10-04 L Ferba de Fin | E-Mail                                               |                                  | Guard | er Enviar | J |
| Mis Servicios       |                                           | L-INIAII                                             |                                  |       |           |   |
| - OMNICHANNEL       |                                           |                                                      |                                  |       |           |   |
| 🗱 Administrador     | Canales                                   | Nombre del nodo 🛞                                    | Nombre del remitente 🛞           |       |           |   |
| 📻 Facturación       |                                           | Nombre del nodo                                      | Nombre del remitente             |       |           |   |
| 🔎 Отр               |                                           | Elige la columna que contiene los correos 🛞          | Dirección del remitente          |       |           |   |
| 🖹 Documentos        | SMS VO2                                   | Seleccionar 👻                                        | @ Dominio Email **               |       |           |   |
| 🚯 Reportes 🛛 🖌      |                                           | Elige la columna con el archivo adjunto (opcional) 🛞 | Dirección de respuesta 💿         |       |           |   |
| ≅ Validadores <     | Email                                     | Seleccionar 👻                                        | Dominio Email ••                 |       |           |   |
| 🧈 Estado De Llamada |                                           | Acunto de envío 🗇                                    | Plantilla Fmail 🛞                |       |           |   |
| 🚏 Encuestas         | Configuraciones                           | Asunto de envío                                      | Seleccionar Plantilla Pegar HTML |       |           |   |
| 💭 Smsi              | 6 7                                       |                                                      |                                  |       |           |   |
| Uoz Voz             | Eventos Ayudas                            |                                                      | Seleccionar                      |       |           |   |
| 🖾 Email             |                                           |                                                      |                                  |       |           |   |
| 🎭 Whatsapp          | Limpiar flujo                             | Cerrar                                               | Guardar                          |       |           |   |

Al dar clic en el ícono que se encuentra dentro del tablero, se abre un modal de configuración:

En este modal se puede configurar los siguientes parámetros:

-**Nombre del nodo**: Se refiere al nombre que tendrá esta campaña. Por defecto aparecerá el nombre del canal, pero este puede ser modificado.

-**Columna con las direcciones de correo**: Se debe elegir la columna del archivo cargado que contenga la información de los correos electrónicos de los destinatarios.

-**Columna con el archivo adjunto (Opcional)**: Aquí se puede elegir la columna de la base cargada que contendrá la dirección URL donde se encuentre el archivo que se quiera adjuntar.

-Asunto de envío: Aquí se debe colocar el Asunto como se quiera tener al momento del envío

-**Nombre del remitente**: Aquí se coloca el nombre del remitente como se requiera que aparezca en el envío

-**Dirección del remitente**: Aquí se coloca la dirección del remitente. Para esto, se debe contar con el dominio ya configurado en nuestra plataforma.

-Dirección de respuesta: Aquí se puede colocar la dirección de respuesta.

-Plantilla Email: Si se cuenta con una plantilla configurada, se puede seleccionar esa plantilla desde la lista desplegable que aparece en este campo. Si, en cambio, se desea trabajar con un código html, se puede seleccionar esa opción y pegar el código en este campo. Una vez realizada la configuración del canal, se debe dar **clic en Guardar**. Luego de Guardar, la plataforma preguntará si se desea **enviar una muestra**. Esta muestra sirve para revisar en un dispositivo de prueba cómo se ve el mensaje enviado. Si no se desea enviar la muestra, se le da clic en No y el canal quedará configurado.

#### 7.3.3. Configuración de Voz

Voz

El canal de Voz se activa igual que los anteriores, arrastrando el ícono hacia el tablero.

Al dar clic en el ícono que se encuentra dentro del tablero, se abre un modal de configuración:

| mbre del nodo 💿                           | Mensaje 🕐                                                                                                    |
|-------------------------------------------|----------------------------------------------------------------------------------------------------|
| loz                                       |                                                                                                    |
| ge la columna con los teléfonos móviles 🕐 |                                                                                                    |
| Seleccionar Tr                            | Grabar Cargar archivo Texto a voz: TTS                                                                                                    |
| intilla ③                                 |                                                                                                    |
| Seleccionar                               |                                                                                                    |
|                                           | lice of the original of the original of the or |
|                                           | Número de intentos (?) Tiempo entre intentos (?) Tiempo Max. de timbrado                                                                                                    |
|                                           | 3 v 30 MINUTO(S) v 30                                                                                                    |

En este modal se puede configurar los siguientes parámetros:

-Nombre del nodo: Se refiere al nombre que tendrá esta campaña. Por defecto aparecerá el nombre del canal, pero este puede ser modificado.

-**Columna con teléfonos**: Se debe elegir la columna del archivo cargado que contenga la información de los teléfonos móviles de los destinatarios.

-Plantilla (opcional): Aquí se puede seleccionar, si se desea, la plantilla de envío que se quiere usar para esta campaña.

-**Mensaje**: El archivo de audio puede generarse de 3 maneras: grabando el audio directamente desde la plataforma, cargando un archivo de audio o generando un audio a partir de un texto (Text to speech)

-Reproducciones: Indica la cantidad de veces que se reproducirá el archivo durante la llamada.

-Número de intentos: Indica la cantidad de veces que se intentará contactar al destinatario

-Tiempo entre intentos: Indica el tiempo que transcurrirá entre un intento y otro

-Tiempo máximo de timbrado: Indica el tiempo de timbrado que tendrá la llamada.

Una vez realizada la configuración del canal, se debe dar **clic en Guardar**. Luego de Guardar, la plataforma preguntará si se desea **enviar una muestra**. Esta muestra sirve para revisar en un dispositivo de prueba cómo llega el mensaje enviado. Si no se desea enviar la muestra, se le da clic en No y el canal quedará configurado.

#### 7.4. Configuración de eventos

La opción de eventos permite configurar el flujo de acuerdo a lo ocurrido en el canal anterior.

**NOTA:** Siempre es necesario colocar un evento antes de seguir añadiendo canales por alguna de las rutas.

Para colocar un evento, **es necesario arrastrarlo** desde el panel lateral (sección Configuraciones) hacia el tablero en el que se encuentra nuestro árbol y **ubicarlo bajo el canal** donde trabajará.

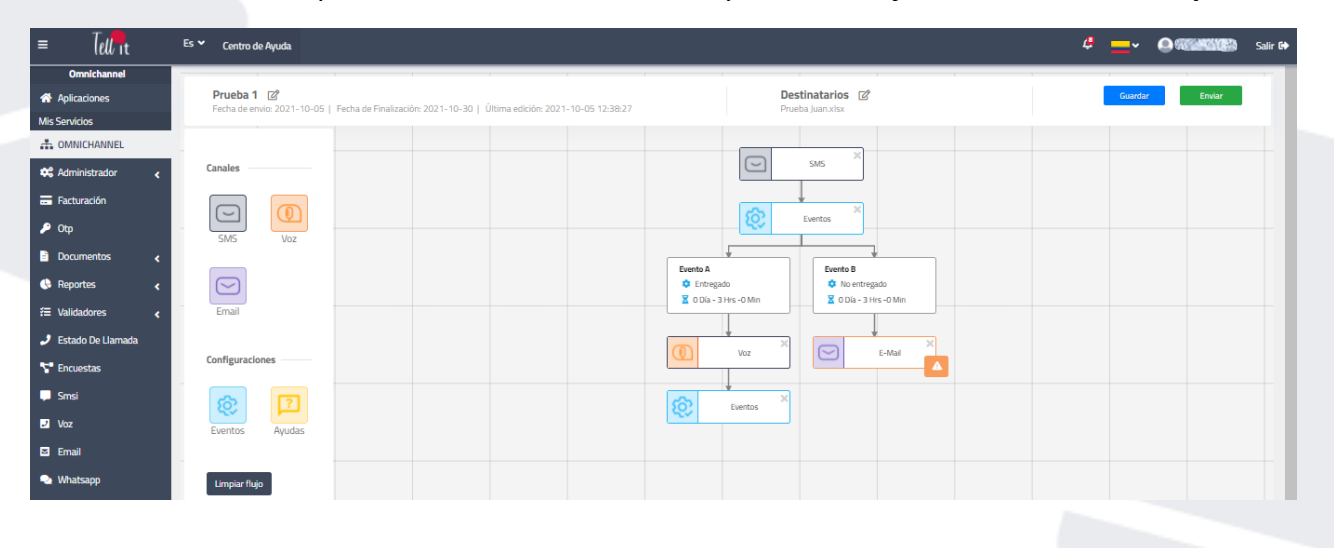

Luego de colocarlo, al **dar clic**, se abre un modal de configuración:

| Tie             | mpo                   |                 |                     |     |  |
|-----------------|-----------------------|-----------------|---------------------|-----|--|
| ¿En<br>eve      | cuánto tierr<br>ntos? | npo se evaluará | si se cumplen o no  | los |  |
| X               | Días<br>O             | Horas<br>O      | Minutos             |     |  |
| ntidad          | l máxima de           | eventos permi   | itidos por canal: 4 |     |  |
| EVe             | ento A                | _               |                     |     |  |
| <b>įQu</b><br>S | eleccionar            | eseas agregar?  | 0                   | •   |  |

En la parte superior del modal, se indica el canal sobre el cual se va a evaluar los eventos. Debajo, en la sección "**Tiempo**", se debe configurar el tiempo de realizado el envío, luego del cual se evaluará si se cumplen los eventos.

Posteriormente, se debe **indicar cuáles serán los eventos** que se evaluarán luego del tiempo indicado. Estos eventos varían dependiendo del canal que se haya configurado previamente (SMS, email, voz, etc).

Los eventos por cada canal son los siguientes:

| Nombre del evento | Descripción                                         |
|-------------------|-----------------------------------------------------|
| Entregado         | El mensaje fue entregado al operador                |
| No entregado      | El mensaje no pudo ser entregado al operador        |
| Le dio clic       | El destinatario dio clic en la URL acortada enviada |
| Error             | Hubo un error en el procesamiento                   |
| Todos los demás   | Esta opción se utiliza para referirse a todas las   |
|                   | opciones que no fueron configuradas                 |

#### 7.4.1. Eventos SMS

#### 7.4.2. Eventos Voz

| Nombre del evento | Descripción                                       |
|-------------------|---------------------------------------------------|
| Contestado        | El destinatario contestó la llamada               |
| No contestado     | El destinatario no contestó la llamada dentro del |
|                   | tiempo de timbrado                                |
| No entregado      | La llamada no pudo ser entregada                  |
| Error             | La llamada no pudo ser procesada                  |
| Todos los demás   | Esta opción se utiliza para referirse a todas las |
|                   | opciones que no fueron configuradas               |

#### 7.4.3. Eventos Email

| Nombre del evento | Descripción                                           |
|-------------------|-------------------------------------------------------|
| Entregado         | El mensaje de correo fue entregado                    |
| No entregado      | El mensaje de correo no pudo ser entregado            |
| Leído             | El mensaje de correo fue abierto por el destinatario  |
| Le dio clic       | El destinatario dio clic en alguno de los enlaces del |
|                   | correo                                                |
| Error             | El mensaje de correo no pudo ser procesado            |
| Todos los demás   | Esta opción se utiliza para referirse a todas las     |
|                   | opciones que no fueron configuradas                   |

### 7.5. Limpiar flujo

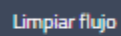

Este botón sirve para borrar todo el tablero, de esta manera se puede configurar un nuevo flujo.

#### 7.6. Guardar y enviar

Una vez que se ha terminado de configurar el flujo, se puede enviar el flujo con el botón verde de la parte superior derecha

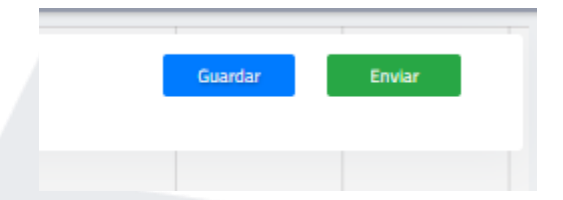

Al momento de dar clic a "**Enviar**", se enviará el flujo y se activarán las lógicas durante el tiempo de vigencia configurado inicialmente.